Dokumentation Stand: 16.02.2009

# opsi Vista / 2008 Unterstützung

Installationsanleitung

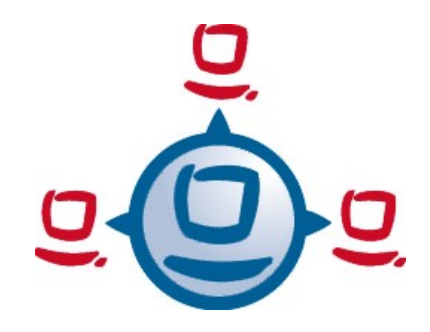

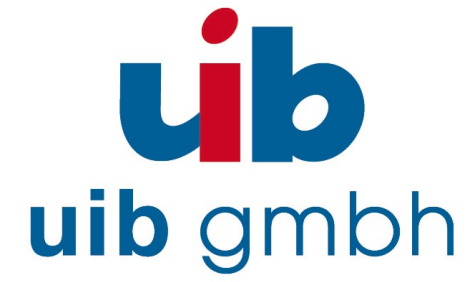

uib gmbh Bonifaziusplatz 1B, 55118 Mainz Tel.: +49 6131-275610 www.uib.de info@uib.de

# Inhaltsverzeichnis

| 3 |
|---|
| 4 |
| 4 |
| 4 |
| 5 |
| 5 |
| 6 |
| 6 |
| 7 |
| 7 |
|   |

| 4. opsi-preloginloader 3.4 (auch) für Vista/Windows-2008  | 8  |
|-----------------------------------------------------------|----|
| 4.1. Übersicht                                            | 8  |
| 4.2. Installation                                         | 9  |
| 4.3. opsiclientd                                          | 10 |
| 4.4. opsiclientd_notifier                                 | 11 |
| 4.4.1. opsiclientd_event_notifier                         | 11 |
| 4.4.2. opsiclientd_action_notifier                        | 11 |
| 4.5. opsi loginblocker                                    | 12 |
| 4.6. Konfiguration                                        | 13 |
| 4.6.1. Konfiguration über die Konfigurationsdatei         | 13 |
| 4.6.2. Konfiguration über den Webservice (General config) | 16 |
| 4.6.3. Konfiguration unterschiedlicher events             |    |
| 4.7. Logging                                              | 19 |
| 4.8. control server                                       | 20 |

5. opsi-winst unter Vista / Windows-2008 32 Bit-Version......21

| 6. | Bekannte Besonderheiten der 64 Bit-Unterstützung | 22 | ! |
|----|--------------------------------------------------|----|---|
|----|--------------------------------------------------|----|---|

# 1. Einführung

Mit Vista / Windows-2008 hat Microsoft erhebliche Änderungen gegenüber der Vorversion durchgeführt. Dies hat für opsi zur Folge, dass erhebliche Teile des opsi-Preloginloaders und der OS-Installation neu konzipiert und implementiert werden mussten.

Zur Deckung der der damit verbundenen erheblichen Entwicklungskosten hat die uib gmbh ein kollaboratives Finanzierungskonzept vorgestellt. Dabei wird die Vista Unterstützung zunächst nur denen zur Verfügung gestellt, welche sich auch an der Finanzierung beteiligen. Bis zur vollständigen Deckung der Entwicklungskosten sind die neuentwickelten Komponenten kein Opensource Code, stehen nicht öffentlich zur Verfügung und dürfen nicht weitergegeben werden.

Natürlich ist es unser Ziel die Deckung der Entwicklungskosten möglichst bald zu erreichen und den Code als Opensouce-Code freizugeben.

# 2. Herunterladen und Installation der Pakete

Zur Installation der Vista / Windows-2008 Unterstützung für opsi gehen Sie wie folgt vor:

- Aktualisieren Sie Ihren opsi-server mittels apt-get update apt-get upgrade
- Laden Sie sich die notwendigen opsi-Pakete (preloginloader, winvista, win2008) von:

```
http://download.uib.de/abo/vista
```

herunter. Hierzu benötigen Sie einen Zugang (username/password) den Sie von der uib gmbh erhalten, so Sie sich an der Finanzierung beteiligen.

- Installieren Sie die opsi-Pakete mit: opsi-package-manager -i \*.opsi
- Die Pakete zur OS-Installation müssen wie weiter unten beschrieben um die eigentlichen Installationsdateien von Microsoft ergänzt werden.

# 3. Vervollständigung der OS-Pakete WinVista

Zur Anpassung von Vista ist die Erstellung eines eigenen PE-Images als "DOS-Ersatz" notwendig. Dabei muss man einmalig ein eigenes 32-Bit PE und für 64-Bit Systeme ein 64-Bit PE erstellen

"Um eine 64-Bit-Version von Windows zu installieren, müssen Sie eine 64-Bit-Version von Windows PE verwenden. Um eine 32-Bit-Version von Windows zu installieren, müssen Sie eine 32-Bit-Version von Windows PE verwenden." http://technet.microsoft.com/de-de/library/cc766093.aspx

Hierzu benötigen Sie das aktuelle Windows Automated Installation Kit (Windows AIK):

```
http://www.microsoft.com/downloads/details.aspx?
displaylang=de&FamilyID=94bb6e34-d890-4932-81a5-5b50c657de08
```

Dieses müssen Sie unter Vista (32-Bit oder 64-Bit) installieren.

Sie können das ISO brennen oder z.B. unter VMWARE mounten

## 3.1. WinVista / Windows 2008 32-Bit Version

#### 3.1.1. Erstellen eines 32-Bit Vista-PE

- Installation des Windows AIK unter Vista 32-Bit oder Windows 2003 mit Servicepack 2 32-Bit
- 2. Erstellen einer WinPE Umgebung

Als Administrator Eingabeaufffoderung öffnen (start->programme->zubehör->mit rechter Maustaste "Eingabeaufforderung" als Administrator

cd "\Program Files\Windows AIK\Tools\PETools"

copype.cmd x86 c:\winpe\_x86

3. Image mounten mit

```
"C:\Program Files\WindowPhilips AIK\Tools\x86\imagex.exe" /
mountrw C:\winpe_x86\ISO\sources\boot.wim 1
c:\winpe_x86\mount
```

Mit Notepad.exe

C:\WinPE\_x86\mount\Windows\System32\startnet.cmd editieren: Den Eintrag wpeinit entfernen und und folgende Zeile einfügen:

c:\opsi\startnet.cmd

(Hinweis: Die startnet.cmd wird vom opsi-linuxbootimage in der winvista.py erstellt nebst dem wpeinit-Aufruf)

Image unmounten

"C:\Program Files\Windows AIK\Tools\x86\imagex.exe" /unmount /commit C:\winpe\_x86\mount

Das Verzeichnis C:\WinPE\_x86\ISO als Verzeichnis winpe nach /opt/pcbin/install/winvista/ bzw. /opt/pcbin/install/win2008 kopieren , Rechte anpassen:

```
chown -R opsiconfd:pcpatch /opt/pcbin/install/winvista/winpe
```

#### 3.1.2. unattend.xml

Die Steuerdatei für die unattended Installation ist die unattend.xml welche unter /opt/pcbin/install/winvista/opsi zu finden ist. Mögliche Modifikationen an dieser Datei sollten Sie in ein anders Verzeichnis sichern, da das opsi Verzeichnis bei einem Update des opsi winvista Paketes überschrieben wird.

Die von uns mitgelieferte unattend.xml enthält die Aktivierung des Administrator Accounts mit dem Passwort 'nt123'.

Dokumente zur Unattend.xml finden sich nach Installation des WAIK in \Program Files\Windows\Waik\docs\chms

#### 3.1.3. Treiber-Integration

Die Treiber-Integration verläuft analog zu dem bisherigen Verfahren: Die Treiber werden unter /opt/pcbin/install/winvista/drivers/drivers abgelegt. Danach wird das Script create\_driver\_links.py aufgerufen.

Zu beachten ist, das nur signierte Treiber verwendet werden können. Die Verwendung von Treiber-Paketen wie z.B. von driverpacks.net ist nicht zu empfehlen, da hier vorwiegend Treiber zu finden sind, welche unter Vista nicht funktionieren.

### 3.2. WinVista / Windows 2008 64-Bit Version

#### 3.2.1. Erstellen eines 64-Bit Vista-PE

- Installation des Windows AIK unter Vista 64-Bit oder Windows 2003 Server 64-Bit
- 2. Erstellen einer WinPE Umgebung

Datei boot.wim von Winvista-64-Bit-CD auf Festplatte kopieren nach C:\winpe\_amd64\ISO\sources\

Schreibschutz von boot.wim entfernen

1. Image in **boot.wim** mounten mit

"C:\Program Files\Windows AIK\Tools\amd64\imagex.exe"
/mountrw C:\winpe\_amd64\ISO\sources\boot.wim 1
c:\winpe\_amd64\mount

C:\WinPE\_amd64\mount\Windows\System32\startnet.cmd editieren: Den Eintrag wpeinit entfernen und und folgende Zeile einfügen:

```
c:\opsi\startnet.cmd
```

(Hinweis: Die startnet.cmd wird vom opsi-linuxbootimage in der winvista.py erstellt nebst dem wpeinit-Aufruf)

Image unmounten

```
"C:\Program Files\Windows AIK\Tools\amd64\imagex.exe"
/unmount /commit C:\winpe_amd64\mount
```

**! Zusätzlich:** Beim 64-Bit Vista muss man auch das Archiv **2** editieren und mounten (evtl. reicht sogar das zweite) mit

```
"C:\Program Files\Windows AIK\Tools\amd64\imagex.exe"
/mountrw C:\winpe_amd64\ISO\sources\boot.wim 2
c:\winpe_amd64\mount
```

C:\WinPE\_amd64\mount\Windows\System32\startnet.cmd editieren: Den Eintrag wpeinit entfernen und und folgende Zeile einfügen:

```
c:\opsi\startnet.cmd
```

! Zusätzlich Dateien setup.exe und sources\setup.exe löschen

Image unmounten

"C:\Program Files\Windows AIK\Tools\amd64\imagex.exe" /unmount /commit C:\winpe amd64\mount

```
Das Verzeichnis C:\WinPE_amd64\ISO als winpe kopieren nach
/opt/pcbin/install/winvista64/ bzW.
/opt/pcbin/install/win2008 64/
```

Rechte anpassen:

chown -R opsiconfd:pcpatch /opt/pcbin/install/winvista64/winpe

#### 3.3. Bereitstellung der Installationsmedien

Kopieren der Installations-DVD nach

```
/opt/pcbin/install/winvista/vistasrc
```

und Rechte/Eigentümer anpassen:

chown -R opsiconfd:pcpatch /opt/pcbin/install/winvista/vistasrc

#### 3.4. Log-Dateien der unattended-Installation

- c:\Windows\Panther\setupact.log:
   Log bis Ende Setup-Phase 4 (läuft unter WinPE)
- c:\Windows\Panther\setupact.err: Fehler-Log bis Ende Setup-Phase 4 (läuft unter WinPE)
- c:\Windows\Panther\UnattendGC\setupact.log:
   Log ab Specialize-Phase
- c:\Windows\Panther\UnattendGC\setupact.err: Fehler-Log ab Specialize-Phase
- c:\Windows\System32\Winevt\Logs\\*
- c:\Windows\ntbtlog.txt (nur nach aktivierter Startprotokollierung)

## 4.1. Übersicht

Aufgrund der Veränderungen von XP zu Vista wurde der opsi-preloginloader (mit Ausnahme des opsi-winst) neu implementiert.

Diese Neuimplementation wurde in der Sprache Python vorgenommen, in der auch die Serverseite von opsi implementiert ist. Die Installation erfolgt als per py2exe vorkompilierte exe mit den benötigten Bibliotheken. Damit ist die Installation unabhängig von Python-Installationen auf dem Client.

Wesentliche funktionale Neuerung sind:

- Event basierte Steuerung: Es kann auf unterschiedliche events im System reagiert werden. Dadurch ist ein Start der Installation nicht mehr ausschließlich an ein Reboot bzw. Start des Service gebunden
- Steuerung über Webservice: Diese Schnittstelle dient zur Zeit zu Wartungszwecken, bietet aber auch in Zukunft die Möglichkeit für z.B. zentral Zeitgesteuerte Installationen.
- Remote Konfiguration: Alle wesentlichen Konfigurationsdaten lassen sich zentral über Parameter der 'General config' global oder clientspezifisch steuern.

Der opsi-preloginloader 3.4 besteht aus mehreren Komponenten:

- opsiclientd: Der zentrale Service des Preloginloaders.
- notifier: Fenster zur Information / Kommunikation mit dem Anwender
- opsi-loginblocker: Sperrt Login bis die Installationen abgeschlossen sind

Der alte prelogin.exe basierte Service kann auch noch installiert werden, ist aber abgekündigt und soll daher durch den opsiclientd ersetzt werden.

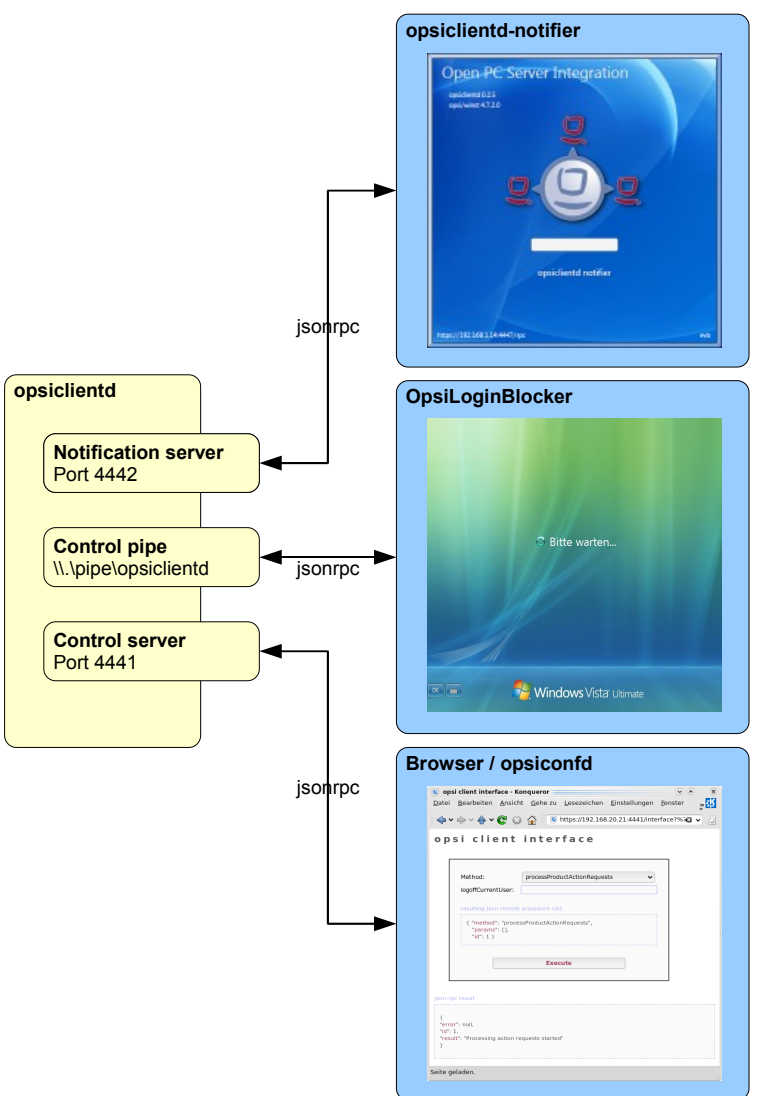

Abbildung 1: Schema der opsiclientd Komponenten

## 4.2. Installation

Im Rahmen einer Neuinstallation eines Betriebssystems per unattended Setup mit opsi wird der opsi-preloginloader automatisch korrekt mit installiert.

Zur nachträglichen Installation oder zu Reperaturzwecken kann an dem Zielrechner von einem Administrativen Account aus der opt\_pcbin share des opsi-depotservers gemountet werden und das Script install\preloginloader\service\_setup.cmd ausgeführt werden. Da in diesem Fall der UAC nicht an die automatische Installation angepasst ist, muss hier einmalig der Start der service\_setup.cmd bestätigt werden.

Die nachträgliche Installation per opsi-deploy-preloginloader funktioniert ebenfalls soweit der share erreichbar ist.

Auf bereits in opsi integrierten Rechnern kann der preloginloader über den normalen opsi-Prozess eingespielt werden (Action Request=setup). Auf Vista-Rechnern wird dabei gegebenenfalls das Produkt 'preloginvista' ersetzt und auf not\_installed gesetzt. Das Produkt 'preloginvista' kann vom opsi-server gelöscht werden sobald auch die Produkte zur Betriebssysteminstallation (winxppro, winvista,...) auf die aktuellen Versionen upgedated sind.

Der aktuelle preloginloader installiert per default als 'client\_servicetype' den 'opsiclientd'. Alternativ kann auch noch der bisherige und abgekündigte 'client\_servicetype'='prelogin' verwendet werden. Dieser enthält aber keine aktuellen Erweiterungen und sollte soweit möglich nicht mehr verwendet werden.

Zur Deinstallation kann der preloginloader auf 'uninstall' gesetzt werden.

## 4.3. opsiclientd

Kernkomponente des preloginloader Paketes ist der Service opsiclientd. Dieser startet als Service beim boot des Rechners.

Er übernimmt folgende Aufgaben:

- Er baut beim Auftreten der konfigurierten events Kontakt zum opsi-config-server auf. Konfigurationen und anstehende Action-Requests werden per JSON-RPC abgefragt. Das default event ist dabei 'gui\_startup' welches (wie gewohnt) beim Start des Rechners und vor dem Login aktiv wird.
- Stellt eine Named-Pipe bereit, über diese der opsi-Login-Blocker Kontakt zu ihm aufnehmen kann um den Zeitpunkt der Freigabe des Logins zu erfragen. Auch diese Kommunikation erfolgt per JSON-RPC.
- Startet den opsiclientd\_notifier als Thread zur Interaktion und Kommunikation mit dem Anwender.
- Bei Bedarf Mount des Depotshares, Update und Start des opsi-Winst zum Abarbeiten der anstehenden Action-Requests (Installationen)

# 4.4. opsiclientd\_notifier

Die opsiclientd\_notifier realisieren die Interaktion mit dem Anwender. Hier werden sowohl Statusmeldungen des opsiclientd ausgegeben, als auch Fragen und Antwortmöglichkeiten die zur Steuerung des opsiclientd dienen.

## 4.4.1. opsiclientd\_event\_notifier

Der event\_notifier wird aktiv wenn ein event eintritt und für dieses event eine warning\_time > 0 (default = 0) angegeben ist. In diesem Fall wird dem Anwender warning\_time Sekunden lang ein Hinweis angezeigt mit dem in message festgelegten Text und einem Knopf '*Start now*'. Steht user\_cancelable auf true, so wird auch ein '*Abort*' Knopf aktiviert. Nach Ablauf der warning\_time bzw. wenn '*Start now*' gewählt wurde, werden die Aktionen und der action\_notifier gestartet.

Der *event\_notifier* ist beim normalen gui\_startup event nicht aktiv, ist aber für events wie vpn\_startup wichtig.

| 5 <b>0</b> 5                    | Processing e<br>gui_startup>            | event < event:                                      |
|---------------------------------|-----------------------------------------|-----------------------------------------------------|
| Starting to pro<br>computer may | )cess product ac<br>/ restart. Please s | tions. Attention: the<br>save all unsaved data now. |
|                                 |                                         |                                                     |
| A                               | bort                                    | Start now                                           |

Abbildung 2: opsiclientd event notifier

## 4.4.2. opsiclientd\_action\_notifier

Der *action\_notifier* informiert über den Fortschritt der Aktionen und gibt (so konfiguriert) die Möglichkeit zum Abbruch.

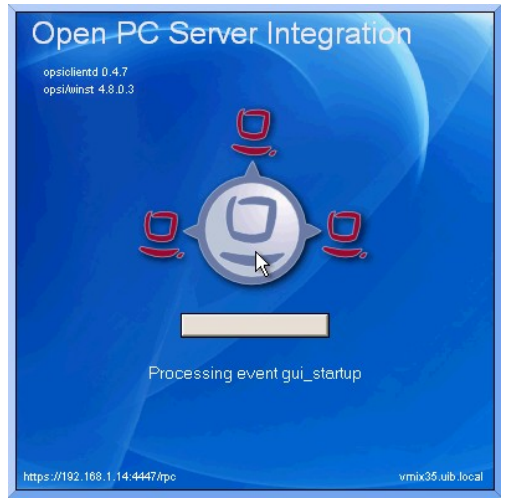

Abbildung 3: opsiclientd action notifier

### 4.5. opsi loginblocker

Der opsi loginblocker ist unter Vista als 'credential provider filter' implementiert. Er blockt alle 'credential provider' bis zur Freigabe durch den opsiclientd oder dem timeout.

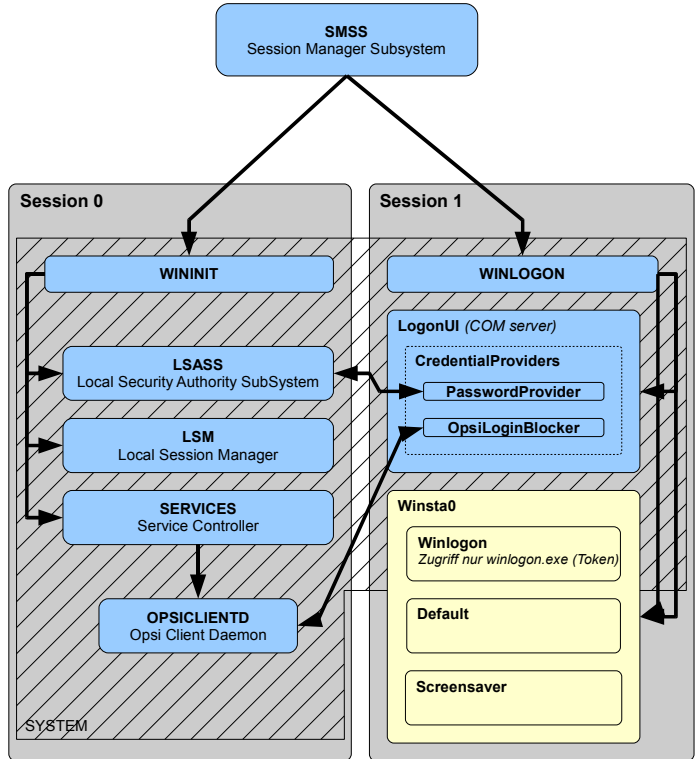

Abbildung 4: Schema opsclientd und login blocker unter Vista

Der opsi loginblocker ist unter Win2K / Winxp als 'pgina' implementiert. Er blockt die msgina.dll bis zur Freigabe durch den opsiclientd oder dem timeout.

#### 4.6. Konfiguration

#### 4.6.1. Konfiguration über die Konfigurationsdatei

Die Konfigurationsdatei ist:

c:\program files\opsi.org\preloginloader\opsiclientd\opsicliend.conf

Die hier festgelegte Konfiguration kann nach erfolgreicher Verbindung zum opsiconfigserver durch die dort festgelegte General-Konfiguration überschrieben werden.

Beispiel opsiclientd.conf:

```
; = configuration file for opsiclientd
; - global settings
[global]
# Location of the log file.
log_file = c:\\tmp\\opsiclientd.log
# Set the log (verbosity) level
# (0 <= log level <= 9)
# 0: nothing, 1: critical, 2: errors, 3: warnings, 4: notices
# 5: infos, 6: debug messages, 7: more debug messages, 9: passwords
log level = 4
# Opsi host key.
opsi host key =
# On every daemon startup the user login gets blocked
# If the gui starts up and no events are being processed the login gets
unblocked
# If no gui startup is noticed after <wait for gui timeout> the login gets
unblocked
# Set to 0 to wait forever
wait for gui timeout = 120
config service settings
[config service]
# Service url.
# http(s)://<opsi config server address>:<port>/rpc
url = https://opsi.uib.local:4447/rpc
# Conection timeout.
connection timeout = 10
```

```
# The time in seconds after which the user can cancel the connection
establishment
user cancellable after = 0
; -
    control server settings
[control server]
# The network interfaces to bind to.
# This must be the IP address of an network interface.
# Use 0.0.0.0 to listen to all interfaces
interface = 0.0.0.0
# The port where opsiclientd will listen for HTTPS rpc requests.
port = 4441
# The location of the server certificate.
ssl server cert file = %system.program files dir
%\\opsi.org\\preloginloader\\opsiclientd\\opsiclientd.pem
# The location of the server private key
ssl_server_key_file = %system.program_files_dir
%\\opsi.org\\preloginloader\\opsiclientd\\opsiclientd.pem
# The location of the static files
static dir = %system.program files dir
%\\opsi.org\\preloginloader\\opsiclientd\\static html
; - notification server settings
[notification server]
# The network interfaces to bind to.
# This must be the IP address of an network interface.
# Use 0.0.0.0 to listen to all interfaces
interface = 127.0.0.1
# The port where opsiclientd will listen for notification clients.
port = 4442
; - opsiclientd notifier settings
[opsiclientd notifier]
# Notifier application command
command = %system.program files dir%\\opsi.org\\preloginloader\\notifier.exe -
p %notification server.port%
           _ _ _ _ _ _ _ _
   opsiclientd rpc tool settings
; -
[opsiclientd rpc]
# RPC tool command
```

```
command = %system.program files dir
%\\opsi.org\\preloginloader\\opsiclientd rpc.exe "%global.host id%"
"%global.opsi host key%" "%control server.port%"
; –
     action processor settings
[action_processor]
# Locations of action processor
local dir = %system.program files dir%\\opsi.org\\preloginloader\\opsi-winst
remote dir = \\install\\opsi-winst\\files\\opsi-winst
filename = winst32.exe
# Action processor command
command = "%action processor.local dir%\\%action processor.filename%"
/opsiservice "https://%config service.host%:%config service.port%" /clientid
%global.host id% /username %global.host id% /password %global.opsi host key%
events
; -
[event_daemon_startup]
type = daemon startup
active = false
[event_daemon_shutdown]
type = daemon shutdown
active = false
[event gui startup]
type = gui startup
message = Starting to process product actions. Attention: the computer may
restart. Please save all unsaved data now.
user cancelable = false
block login = true
lock workstation = false
logoff current user = false
get config from service = true
update config file = true
write log to_service = true
update action processor = true
event notifier command = %opsiclientd notifier.command% -s notifier\\event.ini
event notifier desktop = current
action notifier_command = %opsiclientd_notifier.command% -s
notifier\\action.ini
action notifier desktop = current
action processor command = %action processor.command%
action processor desktop = current
[event vpn startup]
type = custom
active = false
wql = SELECT * FROM InstanceModificationEvent WITHIN 2 WHERE TargetInstance
ISA 'Win32 NetworkAdapter' AND TargetInstance.Name = "TAP-Win32 Adapter V9"
AND TargetInstance.NetConnectionStatus = 2
message = Opsi will start software and hardware inventory on this computer.
You can continue your work in the meantime.
get_config_from_service = true
update config file = true
```

```
write_log_to_service = true
warning_time = 20
service_options = { "actionProcessingFilter": { "productIds": ["hwaudit",
"swaudit"] } }
event_notifier_command = %opsiclientd_notifier.command% -s notifier\\event.ini
event_notifier_desktop = current
action_notifier_command = %opsiclientd_notifier.command% -s
notifier\\action.ini
action_notifier_desktop = current
action_processor_command = %action_processor.command% /service_options
"%event_vpn_startup.service_options%"
action_processor_desktop = current
```

Die oben genannten Timeouts wirken wie folgt zusammen:

- Tritt ein event ein, dann zeigt der event\_notifier warning\_time Sekunden einen Hinweis und abhängig von user\_cancelable einen 'Abort' Knopf. Ist die warning\_time = 0 (default) wird kein event\_notifier angezeigt.
- 2. Danach werden die definierten Actions gestartet, d. h. in der Regel wird versucht den opsi-server über die url zu erreichen.
- 3. Ist user\_cancellable\_after Sekunden nach dem Beginn des Versuchs die Verbindung zum opsi-server herzustellen, noch keine Verbindung erreicht, so wird ein Abbrechen-Knopf angezeigt. Sobald die Verbindung zum opsi-server hergestellt ist, ist ein Abbrechen nicht mehr möglich.
- 4. Kann innerhalb von connection\_timeout keine Verbindung zum opsi-server hergestellt werden, so wird abgebrochen. Soll der user keine Möglichkeit zum Abbrechen haben so muss user\_cancellable\_after = connection\_timeout gesetzt werden.

#### 4.6.2. Konfiguration über den Webservice (General config)

Die Konfiguration kann auch zentral gesteuert werden. Hierzu dienen Einträge in der 'general config' des opsi-servers.

Diese Einträge müssen dem Muster folgen: opsiclientd.<name der section>.<name des keys>

Ein Beispiel:

opsiclientd.global.log\_level = 4

setzt in der Konfigurationsdatei opsiclientd.conf in der Sektion [global] den Wert von log\_level auf 4.

| Nonci configur                                                                                                    | ation oditor - Mozilla Firefox                  |                                           |                                          |  |
|----------------------------------------------------------------------------------------------------|-------------------------------------------------|-------------------------------------------|------------------------------------------|--|
|                                                                                                    |                                                 |                                           |                                          |  |
| Datei Bearbeiten                                                                                                    | Ansicht Chronik Lesezeichen Extras Hilfe        |                                           | 1. 1. 1. 1. 1. 1. 1. 1. 1. 1. 1. 1. 1. 1 |  |
| < > · C                                                                                                    | X 🏠 🔯 https://bonifax:4447/configed/            | 😭 🔹 🔀 🖌 Google                            | $\sim$                                   |  |
| 🙍 Meistbesuchte Seiten 🌩 Erste Schritte 脑 Aktuelle Nachrichten 💿 opsi configuration editor 📋 vmix vmc 📋 vmax vmc 📄 OTRS :: Ticket :: Que |                                                 |                                           |                                          |  |
| 💿 opsi configura                                                                                                    | tion editor 🛛 🗋 vmc applet 🛛 🖉                  | ) vmc applet 🛛 🛛 🖂 📄 opsi client interfac | e 🛛 🔹 🔹                                  |  |
| opsi conf                                                                                                    | iguration editor                                |                                           | <u> </u>                                 |  |
| Datei Gruppierung                                                                                                    | OpsiClient Hilfe                                |                                           |                                          |  |
| 🧟 🔣 🕻                                                                                                    |                                                 |                                           |                                          |  |
| opsi Depot-Server                                                                                                    | 🕎 Client-Auswahl 👘 Produkti                     | konfiguration 💧 Netboot-Produkte          |                                          |  |
| bonifar uib local 🔺                                                                                                    | 🔐 Netzwerk-/Zusatzkonfiguration 🛛 🔤 Hardwareini | iormationen 📃 Software-Inventur 🔚 Logdate | ien                                      |  |
| vmax10.uib.local                                                                                                    |                                                 |                                           |                                          |  |
|                                                                                                    | Netzwerk                                        | konfiguration                             |                                          |  |
|                                                                                                    | Property-Name                                   | Property-Wert                             |                                          |  |
|                                                                                                    | configUrl                                       | smb://bonifax/opt_pcbin/pcpatch           |                                          |  |
| <b>_</b>                                                                                                    | depotDrive                                      | P:                                        |                                          |  |
|                                                                                                    | depotId                                         | bonifax.uib.local                         |                                          |  |
|                                                                                                    | depotUrl                                        | smb://bonifax/opt_pcbin/install           |                                          |  |
|                                                                                                    | nextBootServerType                              |                                           |                                          |  |
|                                                                                                    | nextBootServiceURL                              | https://192.168.1.14:4447                 |                                          |  |
| 222                                                                                                    | opsiServer                                      | bonifax.uib.local                         |                                          |  |
|                                                                                                    | utilsDrive                                      | P:                                        |                                          |  |
| XXX                                                                                                    | utilsUrl                                        | smb://bonifax/opt_pcbin/utils             |                                          |  |
|                                                                                                    | winDomain                                       | bonifax                                   | - <b>-</b>                               |  |
| * * *                                                                                                    | )                                               | I                                         |                                          |  |
| Client-Konfiguration Zusatzkonfiguration                                                                                                 |                                                 |                                           |                                          |  |
|                                                                                                    | Property-Name                                   | Property-Wert                             |                                          |  |
|                                                                                                    | button_stopnetworking                           |                                           |                                          |  |
|                                                                                                    | debug                                           | on                                        |                                          |  |
| 202                                                                                                    | opsiclientd.global.log_level                    | 4                                         |                                          |  |
|                                                                                                    | opsiclientsideconfigcaching                     | FALSE                                     |                                          |  |
|                                                                                                    | pcptchbitmap1                                   | winst1.bmp                                |                                          |  |
|                                                                                                    | pcptchbitmap2                                   | winst2.bmp                                |                                          |  |
|                                                                                                    | pcptchlabel1                                    | opsi.org                                  |                                          |  |
| Server-Konfiguration                                                                                                    | ▲                                               |                                           |                                          |  |
| -                                                                                                    |                                                 |                                           |                                          |  |
|                                                                                                    |                                                 |                                           |                                          |  |
| -                                                                                                    |                                                 |                                           |                                          |  |
| Fertig                                                                                                    |                                                 |                                           | )onifax:4447 🄒 🛛 🏸                       |  |

Abbildung 5: Serverweite Konfiguration des opsiclientd über den opsi configed

Die folgende Abbildung zeigt wie diese Werte als Defaults für alle Clients über den opsiconfiged gesetzt werden können.

Eine clientspezifische Änderung über den opsi-configed ist Moment noch nicht möglich, ist aber in Arbeit. Bis dahin muss eine clientspezifische Änderung direkt im Backend erfolgen.

Hier ein Beispiel für das File31-Backend:

Auszug aus einer <pcname>.ini Datei:

```
[generalconfig]
opsiclientd.global.log_level=6
```

Hier ein Beispiel für das LDAP-Backend (mit JXplorer als LDAP-Browser):

| 🕲 JXplorer                               |                                       |                                |  |  |
|------------------------------------------|---------------------------------------|--------------------------------|--|--|
| Datei Bearbeiten Ansicht Favoriten S     | Suchen LDIF Optionen Extras Sicherhei | it Hilfe                       |  |  |
| x x a k b b c x d m x 0                  |                                       |                                |  |  |
|                                          |                                       | Schnellsuche                   |  |  |
| 📭 🗄 Erkunden 🛛 🏘 Ergebnisse 🛛 🖓 Schema 🗎 | HTML Ansicht Tabelleneditor           |                                |  |  |
| 🚱 World                                  | attribute type                        | value                          |  |  |
| 🖻 🗝 🖕 local                              | CN                                    | pcbon4.uib.local               |  |  |
|                                          | objectClass                           | opsiGeneralConfig              |  |  |
| I I III admin                            | opsiKeyValuePair                      | test2=test                     |  |  |
| ⊡- <sup>®</sup> ∎ opsi                   | opsiKeyValuePair                      | opsiclientd.global.log_level=6 |  |  |
|                                          |                                       | •                              |  |  |
| Bonirax, uib, local                      |                                       |                                |  |  |
|                                          | , ·                                   |                                |  |  |
|                                          | Abschicken Zurücksetzen               | Klasse ändern Eigenschaften    |  |  |
|                                          |                                       |                                |  |  |
| Connected To 'Idap://bonifax:389'        |                                       |                                |  |  |

Abbildung 6: Client spezifische Konfiguration des opsiclientd im LDAP-Backend mit JXplorer

#### 4.6.3. Konfiguration unterschiedlicher events

Folgende events sind vorgesehen:

event\_gui\_startup

Default event beim Start des Clients - vor dem Login

event\_vpn\_startup

Beispiel eines 'custom events' welches über eine per WMI-WQL frei definierbares event gestartet wird. Hier als Beispiel die Aktivierung eines VPN-Netzwerkinterfaces:

```
wql = SELECT * FROM __InstanceModificationEvent WITHIN 2
WHERE TargetInstance ISA 'Win32_NetworkAdapter' AND
TargetInstance.Name = "TAP-Win32 Adapter V9" AND
TargetInstance.NetConnectionStatus = 2
wobei "TAP-Win32 Adapter V9" hier der Name des zu verwendenden VPN-
Adapters ist, welcher spezifisch für die verwendete VPN-Software ist.
```

- event\_daemon\_startup
   Noch nicht implementiert
- event\_daemon\_shutdown
   Noch nicht implementiert

Über den Eintrag 'active = false' kann die Auswertung eines events unterbunden werden.

#### 4.7. Logging

Der opsiclientd logt nach:

c:\tmp\opsicliend.log

Die Log-Informationen werden auch an den opsi-config-server übertragen. Dort liegen sie unter /var/log/opsi/clientconnect/<pcname>.log. Sie sind im opsi-configed über Logdateien/clientconnect abrufbar.

Jede Zeile in der Logdatei folgt dem Muster: [<log level>] [<datum zeit>] [Quelle der Meldung] Meldung.

Dabei gibt es die folgenden Loglevel:

```
# Set the log (verbosity) level
# (0 <= log level <= 9)
# 0: nothing, 1: critical, 2: errors, 3: warnings, 4: notices
# 5: infos, 6: debug messages, 7: more debug messages, 9: passwords</pre>
```

Beispiel:

```
[4] [Feb 02 17:30:11] [opsiclientd] Config read (opsiclientd.pyo|1602)
[0] [Feb 02 17:30:11] [opsiclientd]
                                         Opsiclientd version: 0.4.4.4 (opsiclientd.pyo|1816)
[0] [Feb 02 17:30:11] [opsiclientd] Commandline:
C:\Programme\opsi.org\preloginloader\opsiclientd.exe (opsiclientd.pyo|1817)
[0] [Feb 02 17:30:11] [opsiclientd] Working directory: C:\WINDOWS\system32 (opsiclientd.pyo|
1818)
[4] [Feb 02 17:30:11] [opsiclientd] Using host id 'vmix35.uib.local'
                                                                              (opsiclientd.pyo|1819)
[4] [Feb 02 17:30:11] [opsiclientd] Starting control pipe (opsiclientd.pyo|1825)
[4] [Feb 02 17:30:11] [opsiclientd] Control pipe started (opsiclientd.pyo|1829)
[4] [Feb 02 17:30:11] [opsiclientd] Starting control server (opsiclientd.pyo|1834)
[4] [Feb 02 17:30:11] [opsiclientd] Control server started (opsiclientd.pyo|1843)
[4] [Feb 02 17:30:11] [opsiclientd] Starting notification server (opsiclientd.pyo|1848)
[4] [Feb 02 17:30:11] [opsiclientd] Notification server started (opsiclientd.pyo|1863)
[4] [Feb 02 17:30:11] [opsiclientd] Event 'daemon shutdown' is deactivated (opsiclientd.pyo)
1770)
[4] [Feb 02 17:30:11] [opsiclientd] Event 'net_startup' is deactivated (opsiclientd.pyo|1770)
[4] [Feb 02 17:30:11] [opsiclientd] Event 'daemon_startup' is deactivated (opsiclientd.pyo)
1770)
[4] [Feb 02 17:30:12] [control server] Control server is accepting HTTPS requests on port 4441
(opsiclientd.pyo|1164)
[4] [Feb 02 17:30:12] [control server] Control server exiting (opsiclientd.pyo|1170)
[4] [Feb 02 17:30:12] [opsiclientd] gui startup event 'gui_startup' created (opsiclientd.pyo)
1784)
[4] [Feb 02 17:30:12] [opsiclientd] Waiting for gui startup (timeout: 120 seconds)
(opsiclientd.pyo|1872)
[4] [Feb 02 17:30:13] [opsiclientd] rpc getBlockLogin: blockLogin is 'True' (opsiclientd.pyo)
2065)
[4] [Feb 02 17:30:15] [opsiclientd] rpc getBlockLogin: blockLogin is 'True' (opsiclientd.pyo)
2065)
[4] [Feb 02 17:30:17] [opsiclientd] rpc getBlockLogin: blockLogin is 'True' (opsiclientd.pyo)
2065)
[4] [Feb 02 17:30:19] [event gui startup] Firing event '< event: gui startup>' (opsiclientd.pyo)
258)
[4] [Feb 02 17:30:19] [opsiclientd] Processing event <event: gui startup> (opsiclientd.pyo)
1936)
[4] [Feb 02 17:30:19] [event wait for gui] Firing event '< event: wait for gui>'
(opsiclientd.pyo | 258)
```

```
[4] [Feb 02 17:30:19] [opsiclientd] Executing:
C:\Programme\\opsi.org\\preloginloader\\opsiclientd_rpc.exe "vmix35.uib.local" "*** confidential
***" "4441" "setCurrentActiveDesktopName(System.getActiveDesktopName())"
                                                                            (Windows.pyo|628)
[4] [Feb 02 17:30:19] [opsiclientd] Gui started (opsiclientd.pyo|1874)
[4] [Feb 02 17:30:19] [opsiclientd] rpc getBlockLogin: blockLogin is 'True' (opsiclientd.pyo)
2065)
[4] [Feb 02 17:30:21] [opsiclientd] rpc getBlockLogin: blockLogin is 'True' (opsiclientd.pyo)
2065)
[4] [Feb 02 17:30:21] [control server] Authorization request from vmix35.uib.local@127.0.0.1
(opsiclientd.pyo|888)
[4] [Feb 02 17:30:21] [control server] Authorization request from vmix35.uib.local@127.0.0.1
(opsiclientd.pyo|888)
[4] [Feb 02 17:30:21] [opsiclientd] rpc setCurrentActiveDesktopName: current active desktop name
set to 'Winlogon' (opsiclientd.pyo|2152)
[4] [Feb 02 17:30:22] [opsiclientd] Process ended: 1736 (Windows.pyo|636)
[4] [Feb 02 17:30:22] [event processing] Starting notifier application in session '0' on desktop
'Winlogon' (opsiclientd.pyo|1295)
[4] [Feb 02 17:30:22] [event processing] Executing:
C:\Programme\\opsi.org\\preloginloader\\notifier.exe -p 4442 -s notifier\\action.ini
(Windows.pyo|628)
[4] [Feb 02 17:30:23] [opsiclientd] rpc getBlockLogin: blockLogin is 'True' (opsiclientd.pyo)
2065)
[4] [Feb 02 17:30:25] [opsiclientd] Getting config from service (opsiclientd.pyo|1647)
[4] [Feb 02 17:30:25] [service connection] Connecting to config server
'https://192.168.1.14:4447/rpc' #1 (opsiclientd.pyo|1235)
[4] [Feb 02 17:30:25] [opsiclientd] rpc getBlockLogin: blockLogin is 'True' (opsiclientd.pyo)
2065)
[4] [Feb 02 17:30:26] [service connection] Connected to config server
'https://192.168.1.14:4447/rpc' (opsiclientd.pyo|1247)
[4] [Feb 02 17:30:27] [opsiclientd] Got config from service (opsiclientd.pyo|1664)
[4] [Feb 02 17:30:27] [opsiclientd] Trying to write config to file:
'C:\Programme\opsi.org\preloginloader\opsiclientd\opsiclientd.conf' (opsiclientd.pyo|1607)
[4] [Feb 02 17:30:27] [opsiclientd] No need to write config file
'C:\Programme\opsi.org\preloginloader\opsiclientd\opsiclientd.conf', config file is up to date
(opsiclientd.pyo|1637)
[4] [Feb 02 17:30:27] [opsiclientd] rpc getBlockLogin: blockLogin is 'True' (opsiclientd.pyo)
2065)
[4] [Feb 02 17:30:28] [opsiclientd] Got product action requests from configservice
(opsiclientd.pyo|2294)
[4] [Feb 02 17:30:28] [opsiclientd] No product action requests set (opsiclientd.pyo/2302)
[4] [Feb 02 17:30:29] [opsiclientd] rpc getBlockLogin: blockLogin is 'True' (opsiclientd.pyo)
2065)
[4] [Feb 02 17:30:31] [opsiclientd] Writing log to service (opsiclientd.pyo|1675)
```

Sowohl der Vista opsi-Login-Blocker als auch der Win2k/WinXP opsi-Login-Blocker loggen in das Windows Eventlog. Ab einem Log-Level von 8 loggen sie zusätzlich in die Datei c:\tmp\opsi\_loginblocker.log.

#### 4.8. control server

Über den control Server Port ist es möglich steuernd auf den opsiclientd einzuwirken. Dazu muss man sich an diesem Webservice authentifizieren. Dies geschieht entweder mit dem lokalen Administrator Passwort (ein leeres Passwort ist unzulässig) oder mit dem vollständigen Clientnamen (incl. DNS-Domain) und dem Client-Key als Passwort.

Im Moment dient der control server nur zu Wartungszwecken.

| 😻 opsi client in                 | iterface - Mozilla Firefox                                                                                        | _ 🗆 🗙       |
|----------------------------------|----------------------------------------------------------------------------------------------------|-------------|
| <u>D</u> atei <u>B</u> earbeiten | Ansicht Chronik Lesezeichen Extras Hilfe                                                                          | <b>1</b> .1 |
| C>> C                            | 🗙 🏠 📄 https://vmix35:4441/interface?{ "id": 1, "method": "getPo 🏠 📲 💽 🕻 Google                                    | $\sim$      |
| 🔎 Meistbesuchte Se               | iten 🀢 Erste Schritte 🔝 Aktuelle Nachrichten 🝥 opsi configuration editor 📋 vmix vmc                               | >>          |
| opsi configuratio                | on edi 🖂 📄 vmc applet 🛛 🖂 📄 vmc applet 🖂 🔛 Laden                                                                  |             |
| opsi clier                       | nt interface                                                                                                    |             |
|                                  |                                                                                                    |             |
| Method:                          | getPossibleMethods_listOfHashes                                                                                   |             |
| an an this an is                 |                                                                                                    |             |
| resulting j                      |                                                                                                    |             |
| { metho<br>"naran                | na : getFossibleMethods_listOfHashes ,<br>ns": [].                                                                | ਗ           |
| Authentifizie                    | rung erforderlich                                                                                                 | ×           |
| •                                | https://vmix35:4441 verlangt einen Benutzernamen und ein Passwort. Ausgabe der Website: "OPSI-<br>Client Service" |             |
| Benutzername:                    | Administrator                                                                                                    |             |
| Passwort:                        | •••••                                                                                                    |             |
| į                                | OK Abbrechen                                                                                                    |             |
| ť                                |                                                                                                    |             |
| "error": "Canno<br>"id": 1,      | t authenticate, no password given",                                                                               |             |
| "result": null }                 |                                                                                                    |             |
|                                  |                                                                                                    |             |
|                                  |                                                                                                    |             |
| Warten auf vmix35                | . vmix35:4                                                                                                    | 1441 🔒 🏾 🍂  |

Abbildung 7: Webinterface des control servers

# 5. opsi-winst unter Vista / Windows-2008 32 Bit-Version

Bis lang sind keine Einschränkungen bekannt.

6. : Bekannte Besonderheiten der 64 Bit-Unterstützung

# 6. Bekannte Besonderheiten der 64 Bit-Unterstützung

 opsi-Winst installiert als 32 Bit Programm Scripte die unter XP laufen auch in 64Bit Systemen korrekt. Für die Installation von 64 Bit Programmen liefern einige Konstanten wie %ProgramFilesDir% die für 64 Bit Programme falschen Werte. Auch schreiben Registry-Sektionen in den 32-Bit Bereich der Registry.